# 西安航空学院(处室)文件

西航教通字〔2021〕94号

## 关于组织 2021 级新生开展学籍信息自查工作的通知

各二级学院:

为维护学生学习权益,确保 2021 级新生学籍信息真实准确,按 照教育部有关规定,即日起开展 2021 级新生学籍信息自查工作,请 各二级学院通知 2021 级新生(含保留入学资格学生),于 11 月 10 日前登录中国高等教育学生信息网(简称"学信网",网址 https://www.chsi.com.cn/),进入"学籍学历查询--新生学籍"栏, 按网站提示实名注册后,查询并核对本人学籍信息。

特别提醒:学信网是学籍学历信息查询的唯一网站,学生本人 务必妥善保管其用户名和密码。

学籍信息是学生毕业、学历学位电子注册及就业等方面的重要 依据,请各学院认真组织学生进行学籍信息自查。对于学生反馈的 有误信息,学生所在学院先进行信息审核,确认有误后将汇总的有 误信息于11月10日前报送教务处学籍管理科复核。

附件:

1. 新生学信网学籍信息自查流程

2. 学信网平台注册绑定操作指南及常见问题处理办法

3. 学信网注册身份证号码重复异常指南

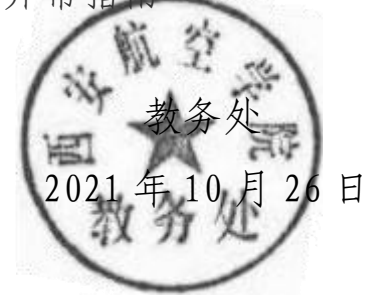

-1 —

附件1:

# 新生学信网学籍信息自查流程

第一步: 登录学信网 (www.chsi.com.cn)

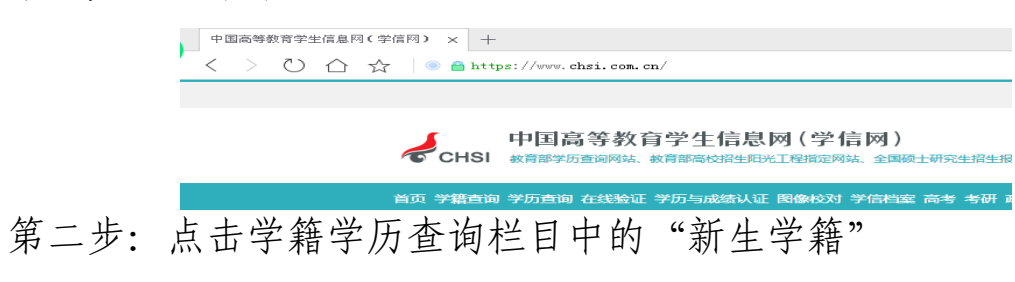

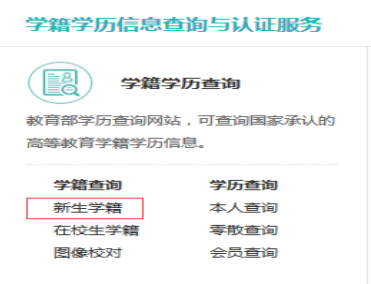

第三步:进入学信档案界面,点击"注册学信网账号"

|      | 🎾 学信档系 |                                          |                                                                        |                                                                | 学信网   朝   |
|------|--------|------------------------------------------|------------------------------------------------------------------------|----------------------------------------------------------------|-----------|
|      | 子      | 信档案                                      | 您的高                                                                    | 等教育信息                                                          | 1.11名     |
| 第四步· | 进行实名   | 注册                                       | 登录学信档案                                                                 | 注册学信网账号                                                        |           |
| ,    |        | ー 747                                    | (育学生信息网(学信                                                             | 网) 实名注册                                                        |           |
|      |        | "学信网账号"<br>支持的平台有:<br>高校面向港澳台<br>總进行过图像校 | "可用于登录学信网各服务"<br>学信档案(含图像校对、学籍信息<br>招生信息网、学职平台、新职业网<br>对,则可先此账号进行"研招网上 | 平台<br>核对等)、中国研究生招生信息网<br>、全国大学生创业服务网等。如果<br>8名"、"兵役登记"、"应征入伍"等 |           |
|      |        |                                          | * 手机号                                                                  |                                                                |           |
| 第五步: | 注册完成   | 后,点击                                     | <sup>* ₩9</sup><br>"登录学信                                               | 4篇章                                                            |           |
|      | 🎾 学信相  | 当案                                       |                                                                        |                                                                |           |
|      | 5      | 学信栏                                      | 第二次                                                                    | 的高等                                                            | 教育        |
| 第六步: | 登录成功   | 后,进行学                                    | 2籍信息查                                                                  | 询及核对                                                           | 11合1009账号 |

附件 2:

## 学信网平台注册绑定操作指南及常见问题处理办法

一、注册帐号

帐号注册时确保填写的邮箱、手机号码有效且正确;确保密码 输入正确,并牢记注册密码(已有学信网帐号的,可直接登录,勿 重复注册;忘记原有帐号的,可通过找回密码、找回用户名功能找 回)。注册遇到问题时,参考以下情况处理。

#### 注意事项:

1. 邮箱填写项: 输入本人有效的邮箱号。

系统会在"立即注册"点击完毕后发送一封邮件到该邮箱,系统提供的通过邮箱找回密码、邮件提醒等服务都会发送邮件至该邮箱。

2. 手机号码填写项: 输入本人有效的手机号。

系统会在"免费获取"点击完毕后发送校验码到该手机(如果 手机号有误,则注册的账户无法进行注册),系统提供的找回密码、 手机号提醒等服务会发送短信至该手机。

 3. 姓名、身份证号码填写项:务必真实、准确填写,注册完成后信 息将不能更改。

a. 姓名、身份证已被注册的,可通过找回用户名,找回密码功能找 回原有注册帐号。无法找回的,联系学信网客服协助找回。

b. 注册时提示姓名、身份证重复: 通过系统功能或者操作提示找回 已有帐号。若重复注册, 系统会在信息审核通过后注销旧有帐号。

4. 邮箱(或手机号)已经被注册

注册时提示"该邮箱(或手机号)已经注册,可直接登录",先 检查邮箱(或手机号)输入是否正确,如输入正确,表明该邮箱(或 手机号)已被注册,直接登录即可,如忘记帐号密码,可通过找回

— 3 —

密码功能找回密码。

5. 邮箱已经被注册,正在等待激活

注册时提示"该邮箱已经注册,正在等待激活,重新发送激活 邮件(或者校验码)",先检查邮箱输入是否正确,如输入正确,表 示此邮箱已经被注册,但帐号尚未被激活。登录邮箱,查收激活邮 件,点击邮件中的激活链接,完成账户激活;如邮箱中未接收到激 活邮件的,可点击"重新发送激活邮件"链接,系统会重新发送激 活邮件到该邮箱。

6. 邮箱地址(或者手机号)被其他用户实名绑定

注册时提示"电子邮件(或手机号)已被用户 xxx0xxx.com.cn (或130\*\*\*\*)绑定邮箱(或手机)时使用",如邮箱(或手机)填 写无误,表明学生已注册并使用该邮箱(或手机号)进行过实名绑 定,根据提示信息使用已注册帐号进行登录。如忘记原帐号密码, 可通过找回密码功能找回密码;如忘记原帐号用户名可通过找回用 户名功能找回登录用户名。

#### 二、找回用户名

方式一(推荐):点击找回用户名,尝试找回。

方式二: 联系学信网客服 (客服电话: 010-67410388, 邮箱: kefu@chsi.com.cn) 找回。

#### 三、找回密码

方式一(推荐): 点击找回密码,尝试找回。

方式二: 联系学信网客服协助处理。

#### 四、激活邮箱

邮箱注册完成后,登录邮箱,查收发件人为"学信网",邮件标题为"学信网帐号激活邮件"的邮件,点击邮件中的激活链接,完成帐号激活。(如"收件箱"中找不到激活邮件,可查看"垃圾邮

件""订阅邮件"等文件夹)

#### 注意事项:

1. 帐号已激活

访问激活地址后提示"该邮箱已激活,请不要重复操作",表明 注册邮箱已激活,无需再次激活,可使用此邮箱直接登录系统。

2. 校验码过期

访问激活地址后提示"校验码已过期,请重新注册或重新获取 校验码",表明帐号激活链接已失效,可通过系统重新发送激活链接, 进行帐号激活操作。

#### 五、实名信息填写

实名信息填写分为基本信息填写和实名信息绑定两个步骤。 第一步:基本信息填写

帐号注册并成功激活后,登录系统,准确填写本人基本信息(包括姓名、证件类型、证件号码、手机号码等)。基本信息填写完毕后, 点击确定进入信息绑定步骤。

#### 注意事项:

1. 姓名、证件号码务必使用真实姓名和身份证号码

系统会校验信息真实性,如信息有误将影响学信网的正常使用 (如学信档案、征兵报名、院校满意度调查等),没有身份证的用户 可填写自己的有效证件号码。

2. 务必使用真实的手机号码

系统会自动发送手机短信进行身份验证,错误的手机号码将无 法接收到此短信,导致注册失败。

3. 身份证号码重复

如学生使用的身份证号码已被注册使用,请先确认本人是否曾 经注册过学信网帐号。如注册过,通过找回用户名、找回密码功能 找回自己原有的帐号。如未注册过,请参考身份证号码重复的解决 办法来完成注册。

第二步:实名信息绑定

基本信息填写完成后,进入到"信息绑定"步骤,学生可选择 通过"邮箱"或"手机号"两种方式完成信息绑定。

方式一: 手机号绑定

邮箱注册的用户,邮箱绑定显示已绑定成功,可选择手机号绑 定方式,按页面提示输入手机号,点击免费获取校验码按钮,系统 发送短信到该手机,输入短信中的校验码,点击确定完成绑定。 方式二:邮箱绑定

手机号注册的用户,手机号绑定显示已绑定成功,可选择邮箱 绑定方式,便于以后找回密码时使用。按页面提示输入邮箱,点击 免费获取校验码按钮,系统发送邮件到该邮箱,输入邮箱中的校验 码,点击确定完成绑定。

此外,还可以请求已成功完成手机实名绑定的同学协助绑定。 点击超链接后输入同学姓名、同学手机号和自己手机号后点击确定 按钮,请该同学登录自己账户,点击页面右上角的收件箱图标,进 行协助绑定。

#### 注意事项:

1. 手机号码或邮箱不可用

确保手机号或邮箱为本人,且未被其注册或绑定时使用过。

2. 无法收到手机校验码短信

通过手机号进行绑定时,确保手机信号良好、手机处于开机状态。如未能及时收到短信,请检查手机号是否输入正确。如果手机 号正确,请等待系统发送的校验码短信,校验码有效期为1天,勿 频繁点击获取校验码,以免被加入黑名单而影响手机正常使用。如 长时间未能收到校验码短信,可重新点击获取校验码,系统会重新 发送校验码短信。请尽量避开高峰期进行注册。

#### 六、身份证号重复的解决办法

情况一:证件号码等待客服审核。

身份证填写后提示"证件号码已经被注册,客服审核通过后才 能被再次注册",表明该身份证号码存在被多个用户使用的情况,身 份证信息正在等待客服的审核。如学生曾使用该身份证号码注册过 帐号,可通过原用户名登录并使用系统。忘记注册用户名的,可通 过找回用户名完成用户名的找回。

情况二:证件号码已被注册。

填写身份证号后提示"证件号码已被注册,查看解决方法",表 明系统已有可用的帐号使用该身份证号码进行了注册,如学生曾使 用该身份证号码注册过帐号,可通过原用户名登录并使用系统。如 学生本人确未使用过该身份证号码注册过帐号,可继续使用该身份 证号码进行基本信息填写,完成其他信息项填写后点击完成注册。 系统会在基本信息填写完成后要求学生本人上传身份证照片,进入 客服审核身份信息阶段。待客服审核通过后才能进行其他操作。客 服审核通过后,注销使用该证件号码的其他帐号(**请慎重操作**)。

身份证照片要求: (须符合以下要求, 否则不予审核通过)

1. 拍摄时,手持本人身份证,将持证的手臂和上半身整个拍进照片, 脸部清晰且不能被遮挡;

 确保身份证上的所有信息清晰可见、完整(没有被遮挡或被手指 遮住);

3. 照片内容真实有效,不得做任何修改;

4. 仅支持 jpg、jpeg、png、gif 图片格式,图片大小不超过 300KB。

正面照片样例:

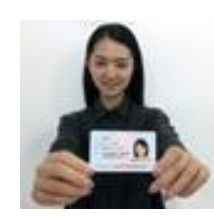

## 背面照片样例:

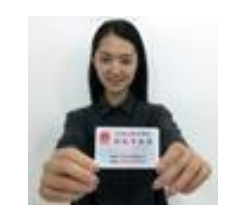

| 学信网帐号                                     | 实名绑定                                     |                                   |                        |
|-------------------------------------------|------------------------------------------|-----------------------------------|------------------------|
|                                           | ▲ 身份证号码重复<br>点击【身份证扫描件上传<br>请点击:【帮助】查看更多 | 】, 上传身份证扫描件,等待客题<br>F的帮助信息        | 很审核。                   |
| <b>清上传手持身份证正面头部</b> 的                     | 照、手持身份证背面头部照 , ;                         | 本网站核对无误后将在三个工作                    | 作日内通过电话或者邮件通知您。        |
| 你也可以使用【大学同班同                              | _18小能超过3次。<br>学协助】或 【提供学籍或学历             | 信息】完成审核。                          |                        |
| 用户名:                                      | 15810501234                              |                                   |                        |
| 证件号:                                      | 120104199102052530                       |                                   |                        |
|                                           | 管理员审核通过后,将会注                             | 销使用了该证件号码的其他账                     | 号:                     |
|                                           | 注销账号会影响您原填报研                             | 招推免、统考、自主招生、兵                     | 役登记/应征报名的信息操作;<br>     |
|                                           | 如果您曾经使用过学信网服                             | 务,或者另有其他学信网账号                     | ,请慎重此操作。               |
| * 手持身份证正面头部照:                             | 选择文件 未选择文件                               |                                   |                        |
| * 手持身份证背面头部照:                             | 选择文件 未选择文件                               |                                   |                        |
|                                           | 照片要求:(需符合以下要                             | 求,否则不予审核通过)                       |                        |
|                                           | 1. 拍摄时,手持本人身份证                           | E,將持证的手臂和上半身整个                    | 拍进照片,脸部清晰且不能被遮挡;       |
| (                                         | 2. 确保身份证上的所有信息                           | 清晰可见、完整(没有被遮挡                     | (或者被手指捏住);             |
|                                           | 3. 照片内容要求真实有效,                           | 不得做任何修改;                          | Ritagor                |
|                                           | 4. 1X XHajpg Jpeg .png .                 | gif 的图片格式,图片大小小道                  | 300K.                  |
|                                           | 正面照片柱例     ゴ面照片柱                         | 主例                                |                        |
|                                           | 提交                                       |                                   |                        |
| 证件号码                                      | 创建日期                                     | 日志状态                              | 审核失败原因                 |
| 日志状态描述:<br>存审核:等待客服审核,本网<br>审核失败:上传的身份证照片 | 站核对无误后将在三个工作E<br>け不符合要求、或者有误,需要          | 日内处理完毕,请及时登录网站<br>要重新上传(请务必按要求上传, | 這查看<br>以免耽误您正常使用学信网服务) |

上传完毕后等待客服审核,审核通过后方可进行实名信息绑定。 学生可点击左侧的菜单"证件重复-客服审核"关注客服的审核进 度,还可通过左侧菜单的"证件重复-用户协助"来解决证件号码重 复的问题。进入页面后,点击发送协助请求按钮,输入同学姓名等 信息,请该同学登录自己账户,点击页面右上角的收件箱图标,协 助解决证件号码重复。

| ▶ 修改用户名                                                        | 学信网帐号 - 请求同学协助完成证件号码重复审核 |
|----------------------------------------------------------------|--------------------------|
| <ul> <li>▶ 修改密码</li> <li>▶ 查看个人信息</li> <li>▶ 设置个人信息</li> </ul> | 注:每天可发送协助请求5条<br>同学姓名    |
| <ul> <li>↓ 证件重复-客服审核</li> <li>▶ 证件重复-用户协助</li> </ul>           | 同学手机号     (填写后同学可以查看到)   |
| ▶ 登录日志查询                                                       | 确定                       |

证件号码重复问题解决后,页面左侧会出现"绑定实名信息" 菜单项,学生本人可完成实名信息绑定。

### 七、证件号码错误的解决办法

注册信息中的身份证号不允许修改,需使用新的用户名重新注册,具体情况可联系学信网客服(电话: 010-67410388,邮箱: kefu@chsi.com.cn)。

附件 3:

## 学信网注册身份证号码重复异常指南

对于在学信网注册过程中出现身份证号码重复异常的学生,请 认真阅读该指南并按照相对应的网页提示进行操作。

一、登录学信网,进入注册页面,进行注册,按照下图提示勾选"我 要重新注册"。

二、注册成功后,进行登录,并进行邮箱验证。

|                          | 22時 •                                                                                                    |
|--------------------------|----------------------------------------------------------------------------------------------------|
|                          | <b>把码编认</b> *                                                                                                    |
|                          | 19 2 · · · · · · · · · · · · · · · · · ·                                                                                                    |
|                          |                                                                                                    |
|                          | Elaberts - bacteron                                                                                                    |
|                          | 证件号码。                                                                                                    |
|                          | 去情報示。如果选择"我要重新注册",管理员审核后还件号码关系的旧账号码被注纳掉。旧账号码不能<br>用于证点 研究相名。<br>1. [2] 我要重新注册<br><u>点 12 [2] 我要重新注册</u><br>点 12 [2] <del>我要重新<u>了</u>主册和"</del> "高、 <u>我没是记忆证据名</u> 可使用原 <del>帐</del> 号登录<br>3. 如果您忘记了注册信息,可以尝试, <u>社会思试</u> 。 <u>社会用户名</u>                                                                                                    |
|                          | 安全邮稿 · sohu感遍无法接收本网部件,请使用其他有效部编                                                                                                    |
|                          | 密保问题1 - 医母亲的地名是? 医 答案                                                                                                    |
|                          | 密保问题2 = 傢父亲的地名是? 图 答案                                                                                                    |
|                          | (素保約要3 = 「當的字号(或工号)是? ■ 答言                                                                                                    |
| annini Sanga             | N-FREELARRE > 🖌 + BARRETEERARIERS - 🖌 FREITE I BARRETE > 🖸 REER, FRAM - 🗅 😽 KER, FRAM                                                                                                    |
| Tanaat 🔏 roga            |                                                                                                    |
| Danugai 👼 orga           | A-MALINER · · · · · · · · · · · · · · · · · · ·                                                                                                    |
| Turcului S <b>a</b> pope | анниколика                                                                                                    |
|                          | 第一日日本日本市市市市市市市市市市市市市市市市市市市市市市市市市市市市市市市市市                                                                                                    |
| Turcuid Support          | Non-Harden         1         Harden         1         Harden         Harden         Hare         Hare         Hare                                                                                                    |
|                          | Non-Harden ()         ()         ()         ()         ()         ()         ()         ()         ()         ()         ()         ()         ()         ()         ()         ()         ()         ()         ()         ()         ()         ()         ()         ()         ()         ()         ()         ()         ()         ()         ()         ()         ()         ()         ()         ()         ()         ()         ()         ()         ()         ()         ()         ()         ()         ()         ()         ()         ()         ()         ()         ()         ()         ()         ()         ()         ()         ()         ()         ()         ()         ()         ()         ()         ()         ()         ()         ()         ()         ()         ()         ()         ()         ()         ()         ()         ()         ()         ()         ()         ()         ()         ()         ()         ()         ()         ()         ()         ()         ()         ()         ()         ()         ()         ()         ()         ()         () <th()< th="">         ()         ()</th()<>                                                                                                    |
| anosai Sunga             | AL-HARLANAR A HARAFETTERARIA TO - FOR THE LANGUES - DEBEL MAR<br>- Defect, MAR<br>- Defect, MAR<br>- |

三、建议使用该方法:证件重复-用户协助

通过左侧菜单的"证件重复-用户协助"来解决证件号码重复的 问题。进入页面后点击发送协助请求按钮,输入同班同学姓名等信 息(注册的真实信息和手机号码),发送一条求助信息即可。

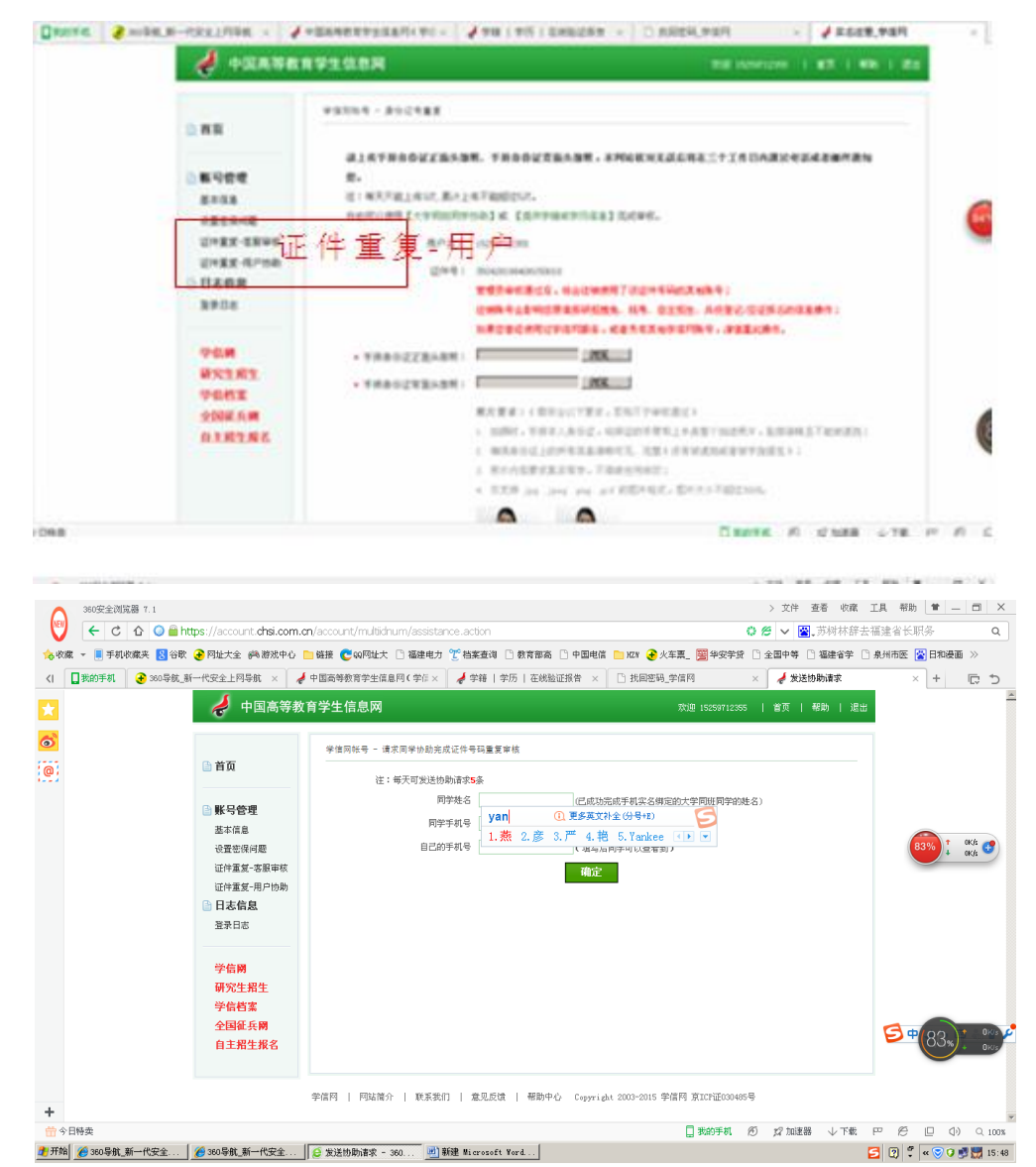

四、同学登录自己账户,点击页面右上角闪烁的收件箱小图标,协助解决证件号码重复。

五、同学协助成功后,学生本人再次登陆自己的账户查询。

抄送:

西安航空学院教务处

2021年10月27日印发